## T-17RTVN2 TFT-LCD MONITOR

## 取扱説明書

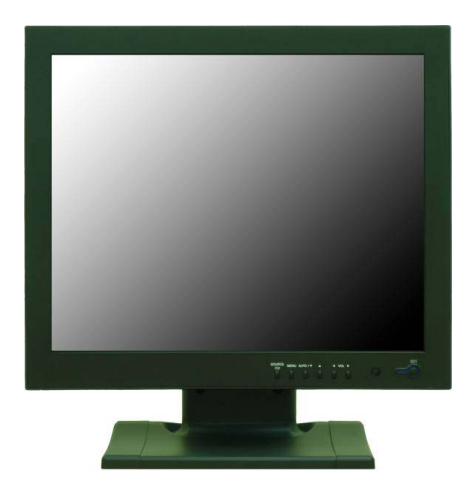

製品接続及び動作など正しい使用のために本説明書を注意深く読んでください。 お読みになった後は、大切に保存し、必要なときにお読みください。

## 目次

| 安全へのご注意           | 2      |
|-------------------|--------|
| 入力端子名称及び説明        | 3      |
| リモコンボタン名称及び説明     | 4      |
| 前面部キー名称及び説明       | 5      |
| <b>OSD</b> メニュー説明 | 6 ~ 11 |
| 壁付設置ガイド           | 12     |
| D-SUBコネクターピン仕様    | 13     |
| 電源管理              | 14     |
| 製品仕様              | 15     |
| 問題解決ガイド           | 16     |
| 外形寸法図             | 17     |

This Monitor was Manufactured by ISO 9001 Certified Factory

## 安全へのご注意

## ▲ 安全へのご注意

- 1. ご使用前に、取扱説明書を注意深く読んで、警告及び注意事項等は必ず守ってください。
- 本装置をクリーニングする前に、電源コンセントを抜いてください。液体洗浄剤あるいはエアロゾルクリ ーナーは使用しないで、湿った布を用いてください。
- 3. 本製品を湿気のあるところで使用しないでください。
- 本製品を不安定な台車、スタンドあるいは机の上に置かないでください。製品が落下すると、製品の著し い損傷の原因となります。
- キャビネット及び背面のスロットや換気口は換気用です。安定した動作を確保するために、製品をベッド、ソファー、絨毯あるいはその他類似品の表面に置き、これらの換気口を塞がないでください。
   本製品を決して熱源の近くやその上に置くあるいは適切な換気口を持たないラック等に設置しないでください。
- 本製品はラベルに記された電源電圧で使用してください。電源電圧に疑問があれば、販売店にご相談くだ さい。
- 本製品は、安全のために、3番目のピンを接地する3線式の接地型プラグを使用しています。
   3線式のコンセントを使用し、接地型プラグを廃棄しないでください。
- 電源ケーブルの上に物を載せないでください。電源ケーブルを踏むような場所に本製品を設置しないでく ださい。
- 電源の延長コードを使用する場合、所要電源電流が延長コードの太さに適合しているかを確認ください。
   一つのコンセントに接続する全ての機器の総消費電流が10Aを超えないように注意します。
- 10. 本製品の換気口に異物を落したり、押し込まないでください。異物を入れると、危険な電圧部に接触し、 部品をショートさせ、火災あるいは電気衝撃の原因になります。同時に本製品に、いかなる液体もかけな いでください。
- 本製品のカバーを取り外さないでください。取外すと、危険な電圧部に触れたり、他の危険を生じます。 販売店へご相談ください。
- \* 故障、ご不明な点がございましたら代理店に問い合わせください。
- 12. 下記の状態の場合は、電源コンセントからプラグを抜き、販売店へご相談ください。
- A. 電源ケーブルが破損あるいは擦り切れた場合。
- B. 液体が製品に入った場合。
- C. 製品が雨あるいは水にさらされた場合。
- D. 取扱説明書に従っても製品が正常に動作しない場合。
- E. 製品を落したり、キャビネットを破損した場合。
- F. 本製品の性能が著しく正常と異なった場合。

入力端子名称及び説明

▶ 入力端子名称及び説明

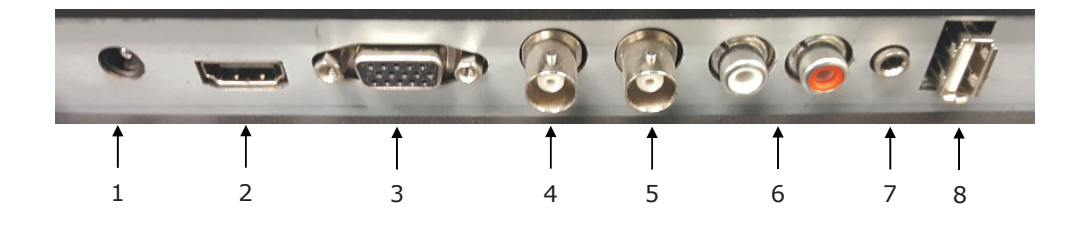

- 1. DC 12V 入力
- 2. HDMI IN: HDMI 信号入力
- 3. VGA (D-SUB) IN: PC 信号入力
- 4. VIDEO1(AV1) IN: AV1のコンポジット(VBS)信号入力
- 5. VIDEO1(AV1) OUT: AV1のループ出力
- 6, AUDIO IN(R+L) for AV1: ステレオ音声信号入力,AV1 への入力
- 7. AUDIO IN: ステレオ音声信号入力(3.5 mm Φステレオミニプラグ)
- 8. PGM IN: メンテナンス用ポート

## リモコンボタン名称及び説明

### ▶ リモコン

1. () (POWER ON/OFF) 電源をオン/オフします。 画面表示には数秒かかります。 2. SOURCE: 入力信号の選択 3. UP & DOWN: OSDメニューの上下に移動するとき使用します。 **4. 4. ◆ (VOLUME)** : 音量及びメニュー設定に使用します。 5. ENTER: OSDメニュー項目を選択します。 6. AUTO VGA(PC)モードの場合AUTOボタンを押すと「自動調整中」 のメッセージが表示され、自動画面調整が始まります。 7. MENU OSDの起動及び終了に使用します。または前のメ ニューあるいは前の状態に戻るときも使用できます。 8. INFO: 映像入力モード情報表示。 9. MUTE: スピーカー音声を消去します 10. EXIT: メニューの表示を消します。 11. HOLD: 使用していない機能である 12. STILL: 使用していない機能である 13. PIP (Picture in Picture): 使用していない機能である 14. P.INPUT: 使用していない機能である 15. P.POS: 使用していない機能である 16. P.SIZE: 使用していない機能である 17. SWAP: 使用していない機能である 18. ARC (Aspect Ratio Control): 使用していない機能である 19. APC (Auto Picture Control): 使用していない機能である 20. ACC (Auto Color Control): 使用していない機能である 21. S.SET: 使用していない機能である 22. PC: 使用していない機能である 23. AV: 使用していない機能である 24. COMP: 使用していない機能である

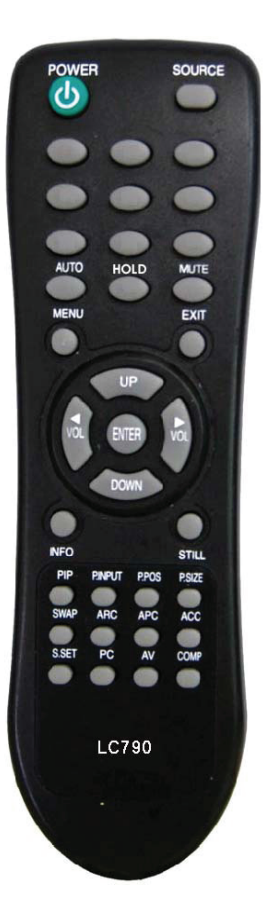

## 前面部キー名称及び説明

### ▶ 前面パネル

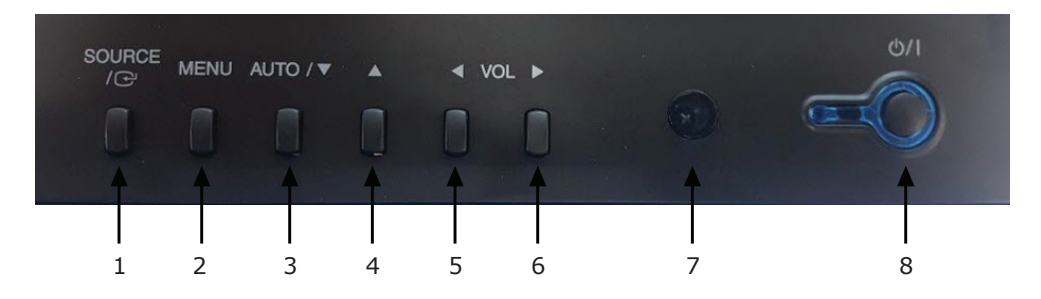

#### 1. SOURCE/

入力信号の選択及び OSDメニュー項目を選択します。

#### 2. MENU

OSDの起動及び終了に使用します。

このボタンで前のメニューあるいは前の状態に戻るときも使えます。

#### 3 & 4. AUTO/▼ & ▲

OSD メニューの上下に移動時使用します。

### AUTO/▼ : Auto geometry adjustment.

### 5 & 6. ◀ VOL ►

音量及びメニュー設定の調整をします。

#### 7. IR Sensor

リモコンの信号を受ける部分です。

#### 8. POWER LED

電源 オン: LED色はGreen電源 オフ: LEDが点滅

### 9. POWER ON/OFF( <sup>也</sup>/ I )

電源をオン/オフします。 画面表示には数秒かかります。

### ▶ OSDメニュー説明

モニターのすべての画面・音声及び設定はOSDメニューで調整が可能です。

### ▶ OSDメニュー調整方法

OSDメニューに入るにはMENUボタンを押します。
 AUTO/▼,▲ボタンを利用して設定メニューに移動します。
 SOURCE/ □ または▶ボタンを押すと下位メニューに入ります。
 AUTO/▼,▲ボタンを利用して下位設定メニューに移動します。
 SOURCE/ □ または▶ボタンを押すと下位設定メニューに入ります。
 √▶ ボタンを利用して設定したい値に変更します。
 MENUボタンを押すと前のメニュー画面に移動します。

### ▶ 映像設定

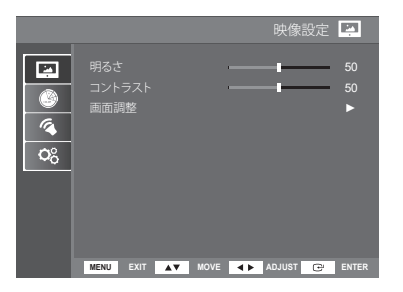

VGA モード

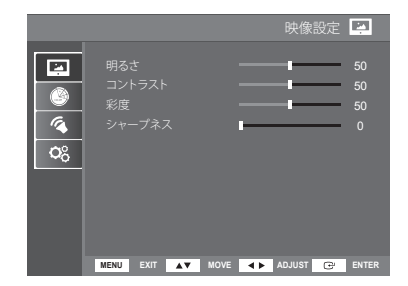

AV, HDMI モード

- VGA モード -

| 選択事項                                     | 機能                                     | 値     |
|------------------------------------------|----------------------------------------|-------|
| 明るさ                                      | 36さ         映像の明るさを調整します         0~100 |       |
| コントラスト         映像の明暗を調整します         0~100 |                                        | 0~100 |
| 画面調整                                     | VGAモードを設定します。                          |       |

#### - AV, HDMI モード -

| 選択事項   | 機能                                   | 値     |
|--------|--------------------------------------|-------|
| 明るさ    | 映像の明るさを調整します                         | 0~100 |
| コントラスト | スト         映像の明暗を調整します         0~100 |       |
| 彩度     | 彩度         映像の彩度を調整します         0~100 |       |
| シャープネス | 映像の鮮明度を調整します                         | 0~100 |

### ▶ 映像設定 (画面調整)

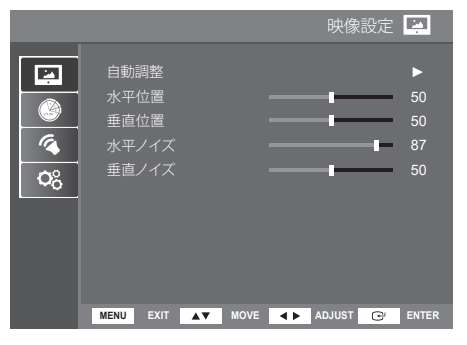

| 選択事項  | 機能                 | 値     |
|-------|--------------------|-------|
| 自動調整  | 自動に画面位置を調整します      |       |
| 水平位置  | 画面上の映像を左/右に移動します   | 0~100 |
| 垂直位置  | 画面上の映像を上/下に移動します   | 0~100 |
| 水平ノイズ | 画面上に水平に出るノイズを調整します | 0~100 |
| 垂直ノイズ | 画面上に垂直に出るノイズを調整します | 0~100 |

### ▶ 色設定

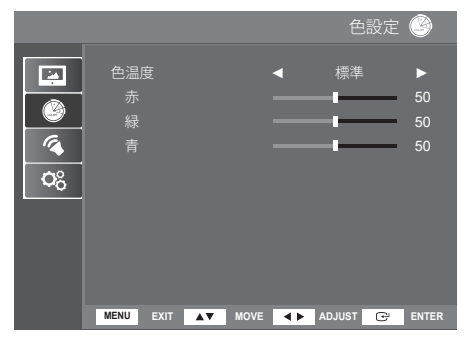

#### - 色温度 -

| 選択事項  | 機能                      | 値 |
|-------|-------------------------|---|
| 赤     | 赤色系の色相に表示               |   |
| 緑     | 緑色系の色相に表示               |   |
| 青     | 青色系の色相に表示               |   |
| 使用者調整 | 2 使用者での色調整(赤,緑,青) 0~100 |   |

### ▶ 音声設定

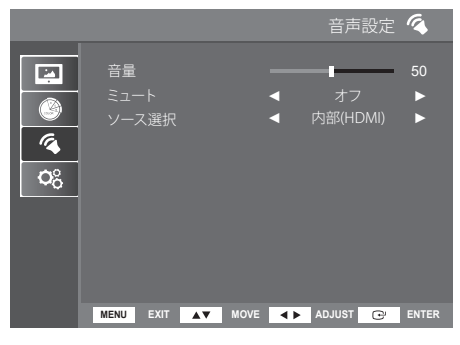

| 選択事項                      | 機能                | 値                     |
|---------------------------|-------------------|-----------------------|
| <b>音量</b> 音量を調整します        |                   | 0~100                 |
| <b>ミュート</b> スピーカー音声を消去します |                   | オフ / オン               |
| ソース選択                     | オーディオの入力ソースを選択します | 内部(HDMI)/外部(AUDIO IN) |

### ▶ システム設定

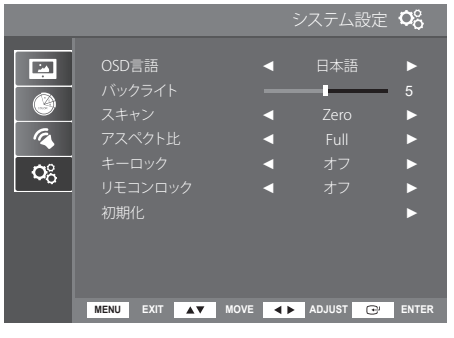

| 選択事項    | 機能                  | 値                                                                                                  |
|---------|---------------------|----------------------------------------------------------------------------------------------------|
| OSD言語   | OSDメニューの言語を選択します    | English, Deutsch, Español, Français, Italiano, Nederlands,<br>Polski, Portuguès, Русский, 日本語, 한국어 |
| バックライト  | バックライトを設定します        | 0~10                                                                                               |
| スキャン    | 画面サイズを設定します         | Zero / Over                                                                                        |
| アスペクト比  | 画面の比率を設定します         | Full / Point to Point / 4:3 / 16:9                                                                 |
| キーロック   | モニターのすべてのボタンをロックします | オフ / オン                                                                                            |
| リモコンロック | リモコンのすべてのボタンをロックします | オフ / オン                                                                                            |
| 初期化     | モニターの設定を初期化します      |                                                                                                    |

### ▶ Wall mount 設置方法(Optional)

- 1) 壁に穴を作ってArm bracketを付けます。
- 2) モニターのBack coverにPadを付けます。
- 3) モニターを壁に付けられたArm bracketに掛けます。
- ※ このモニターは 100mm x 100mmのVESA標準インタフェースを対応します。 Wall Mount Kitは別途購入して使用してください。

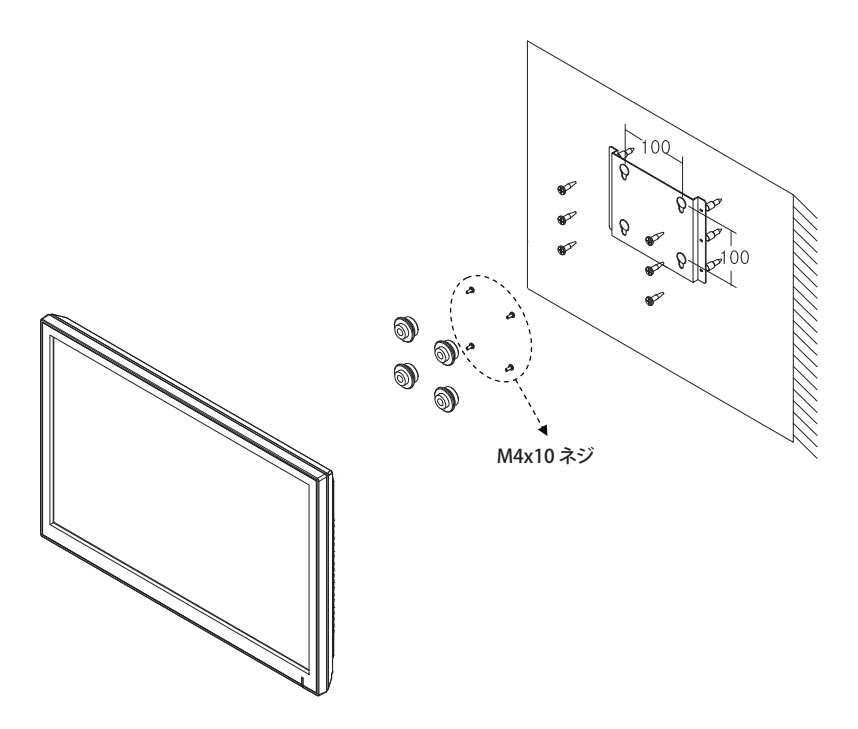

#### ※注意!

モニターとWall mount bracketを組立てる場合は必ずM4x10ネジを使用してください。

#### ※注意!

M4x10mmよりも長いものを使用する場合、製品に損傷を与える恐れがあります。 指示されたサイズと長さのボルトを使用してください。

### ▶ PIN仕様

| Pin 1 | RED VIDEO    | 9  |                      |
|-------|--------------|----|----------------------|
| 2     | GREEN VIDEO  | 10 | SIGNAL CABLE DETECT  |
| 3     | BLUE VIDEO   | 11 | GROUND               |
| 4     | GROUND       | 12 | SDA (for DDC)        |
| 5     | GROUND       | 13 | H-SYNC (or H+V SYNC) |
| 6     | RED GROUND   | 14 | V-SYNC               |
| 7     | GREEN GROUND | 15 | SCL (for DDC)        |
| 8     | BLUE GROUND  |    |                      |

D-SUB

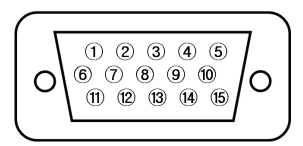

### ▶ 消費電力

| モード      | 消費電力  |
|----------|-------|
| オン (ON)  | < 25W |
| オフ (OFF) | ≒0.4W |

### ▶ LED表示

モニターの電源管理機能はオン(青)、信号待ちモード(赤)、オフ(赤)の3段階になっています。

| モード                | LED色 |
|--------------------|------|
| オン                 | 青    |
| オフ                 | 赤    |
| 信号待ちモード(VGA, HDMI) | 赤    |

## 壁付設置ガイド

#### Wall mount 設置方法 (Optional)

- 1) 壁に穴を作って Arm bracketを付けます。
- 2) モニターback coverに padを付けます。
- 3) モニターを壁に付けられた Arm bracketに掛けます。
- ※ 参照: このモニターは100mm x 100mmのVESA標準インタフェース対応 Wall Mount Kitは 別途購入して使用してください。

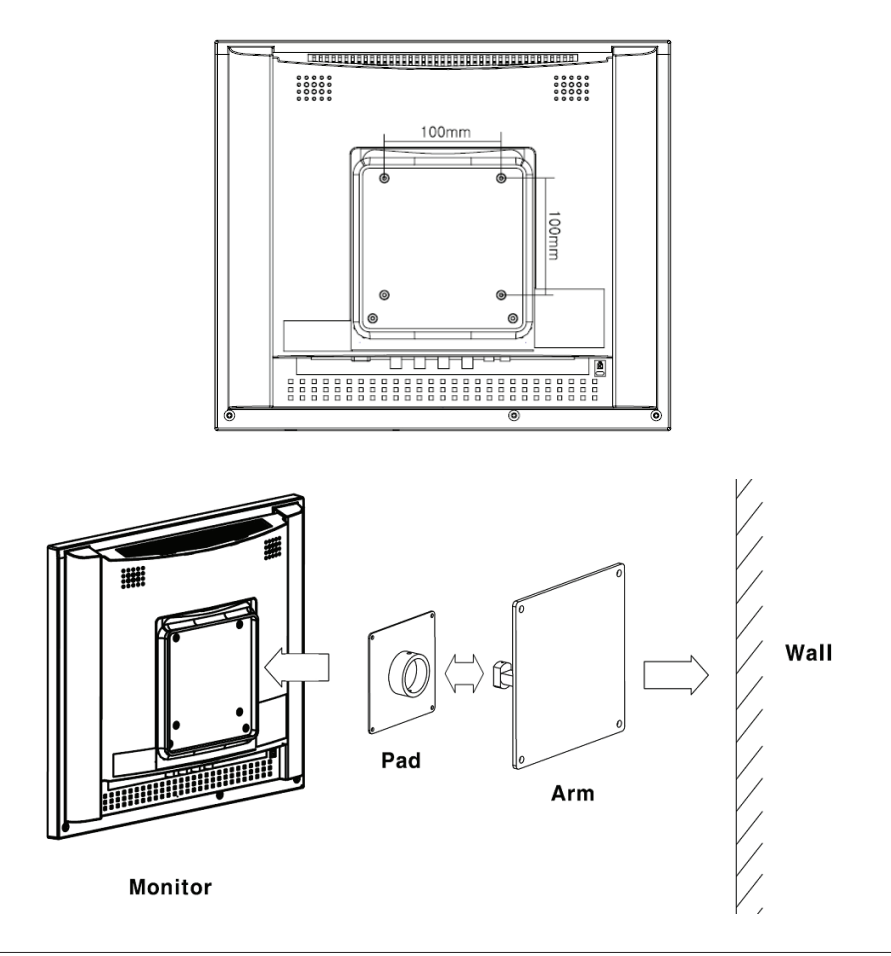

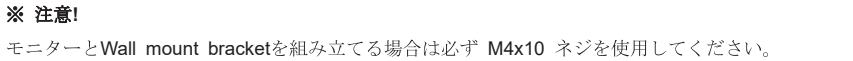

## D-SUBコネクターピン仕様

#### ▶ Pin仕様

| Pin 1 | RED VIDEO    | 9  |                       |
|-------|--------------|----|-----------------------|
| 2     | GREEN VIDEO  | 10 | SIGNAL CABLE DETECT   |
| 3     | BLUE VIDEO   | 11 | GROUND                |
| 4     | GROUND       | 12 | SDA(for DDC)          |
| 5     | GROUND       | 13 | H-SYNC.(or H+V SYNC.) |
| 6     | RED GROUND   | 14 | V-SYNC.               |
| 7     | GREEN GROUND | 15 | SCL(for DDC)          |
| 8     | BLUE GROUND  |    |                       |

D-SUB

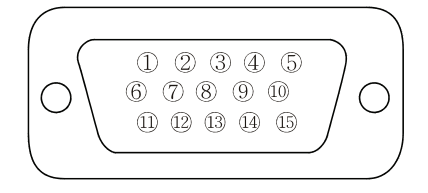

#### ▶ 付属品

- 1. 電源ケーブル
- 2. 電源アダプタ
- 3. 取扱説明書
- 4. PCケーブル
- 5. Stereo ケーブル (オプション)
- 6.リモコン
- 7. 電池
- 8. Wall mount (オプション)

## 電源管理

### 消費電力

| モード      | 消費電力         |
|----------|--------------|
| オン (On)  | 28W以下        |
| オフ (Off) | <b>1W</b> 以下 |

#### LED表示

モニターの電源管理機能は2段階になっています。

| モード       | LED色  | モニター動作 |
|-----------|-------|--------|
| ON        | Green | 正常動作   |
| POWER OFF | OFF   | 動作停止   |

## 製品仕様

| T-17RTVN         |                                                           |  |
|------------------|-----------------------------------------------------------|--|
|                  | 17型 Diagonal AM-TFT(Active-Matrix)                        |  |
|                  | Pixel pitch(mm) : 0.264(H) x 0.264(V)                     |  |
| LCD-Type         | 画面輝度:250cd/m² (Typical)                                   |  |
| -                | コントラスト比 : <b>1000:1(Typical)</b>                          |  |
|                  | 応答時間:5msec(Typical)                                       |  |
| 解像度 (H x V)      | 1280x1024 @60Hz                                           |  |
| 走査周波数            | 水平: 31~80KHz<br>垂直: 50~75Hz                               |  |
| -                | VIDEO (1.0Vp-p, 75 $\Omega$ terminated, loop-through out) |  |
|                  | VGA (RGB-PC) 入力                                           |  |
| 入力信号             | AV (composite) Sound in                                   |  |
| -                | HDMI (High Definition Multimedia Interface)               |  |
|                  | PC Stereo Sound                                           |  |
| 表示画面サイズ (W x H)  | 338 X 270 mm                                              |  |
| 外形寸法 (W x D x H) | 390 X 400 x 195 mm                                        |  |
| 質量               | 約 5.2Kg                                                   |  |
| 入力電圧             | 12V===3.3A                                                |  |
| 消費電力             | 最大 28W                                                    |  |

▶ 技術的な項目変更は予告なしで変更されることがあります。

▶ 保証期間:お買い上げ月より1年間です。

## 問題解決ガイド

| 問題                           | 解決へのヒント                                           |  |
|------------------------------|---------------------------------------------------|--|
|                              | <ul> <li>モニターの電源ケーブル接続を確認してください。</li> </ul>       |  |
|                              | ● 電源スイッチがONになりLEDが点灯しているか確認してくだ                   |  |
| 画面に映像が表示されない。                | さい。                                               |  |
|                              | <ul> <li>● 画面の明るさ及び明暗の設定値が最小値になっているか確認</li> </ul> |  |
|                              | してください。                                           |  |
|                              | ● 信号ケーブルがビデオカード及びコンピュータに確実に接続                     |  |
| 画面に "Check Input Signal" メッセ | されているか確認してください。                                   |  |
| ージが出る場合。                     | ● ビデオカードがスロットに確実に挿入され、コンピュータ電                     |  |
|                              | 源がオンになっているか確認してください。                              |  |
| PCモードで映像が画面の中央ではな            |                                                   |  |
| くまた、サイズが非常に小さいか大             | ● 前面のAUTO/▼ボタンを押してください。                           |  |
| きい場合。                        |                                                   |  |
| 画面上に垂直及び水平のノイズが出             | ● OSDで国波粉及びDbaseの調整をしてください                        |  |
| る。                           | ■ USD C 向 仮 数 及 UT Hase い 調 金 ど し し く に さ V 。.    |  |

# 外形寸法図

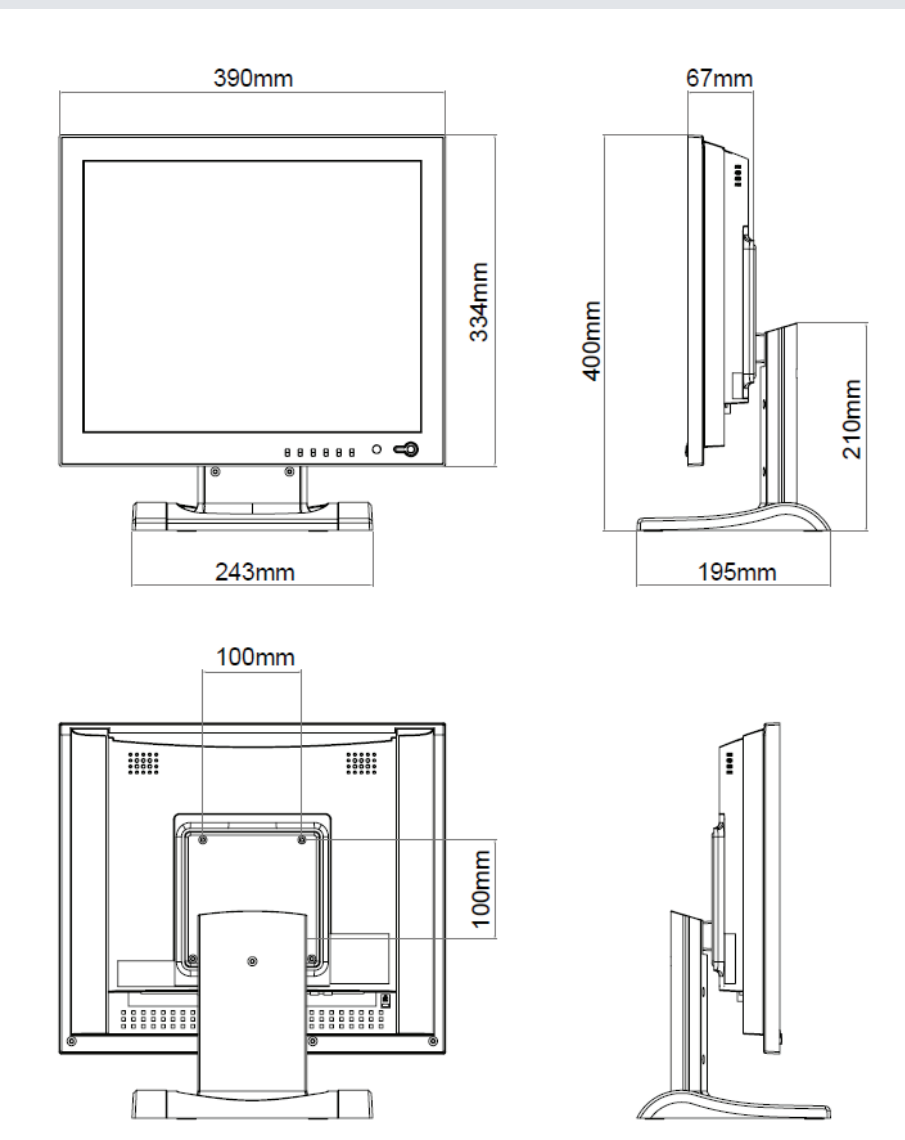

## MEMO

| <br> |
|------|
|      |
|      |
| <br> |
|      |
| <br> |
|      |
|      |
| <br> |
|      |
| <br> |
|      |
|      |
| <br> |
|      |
|      |
|      |
|      |
| <br> |
|      |
|      |
|      |
|      |
| <br> |
|      |
|      |
| <br> |
|      |

| <br> |  |
|------|--|
|      |  |
| <br> |  |
|      |  |
|      |  |

L39ME0461 Rev 0